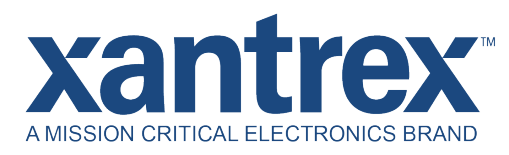

## Upgrade Procedure for FREEDOM X Bluetooth Remote Panel Firmware

through FREEDOM XC PRO Inverter/Charger

808-0817-02

WHAT YOU NEED:

Download the latest firmware version from www.xantrex.com Computer | Internet Connection | USB Drive | Access to FREEDOM XC PRO inverter/charger

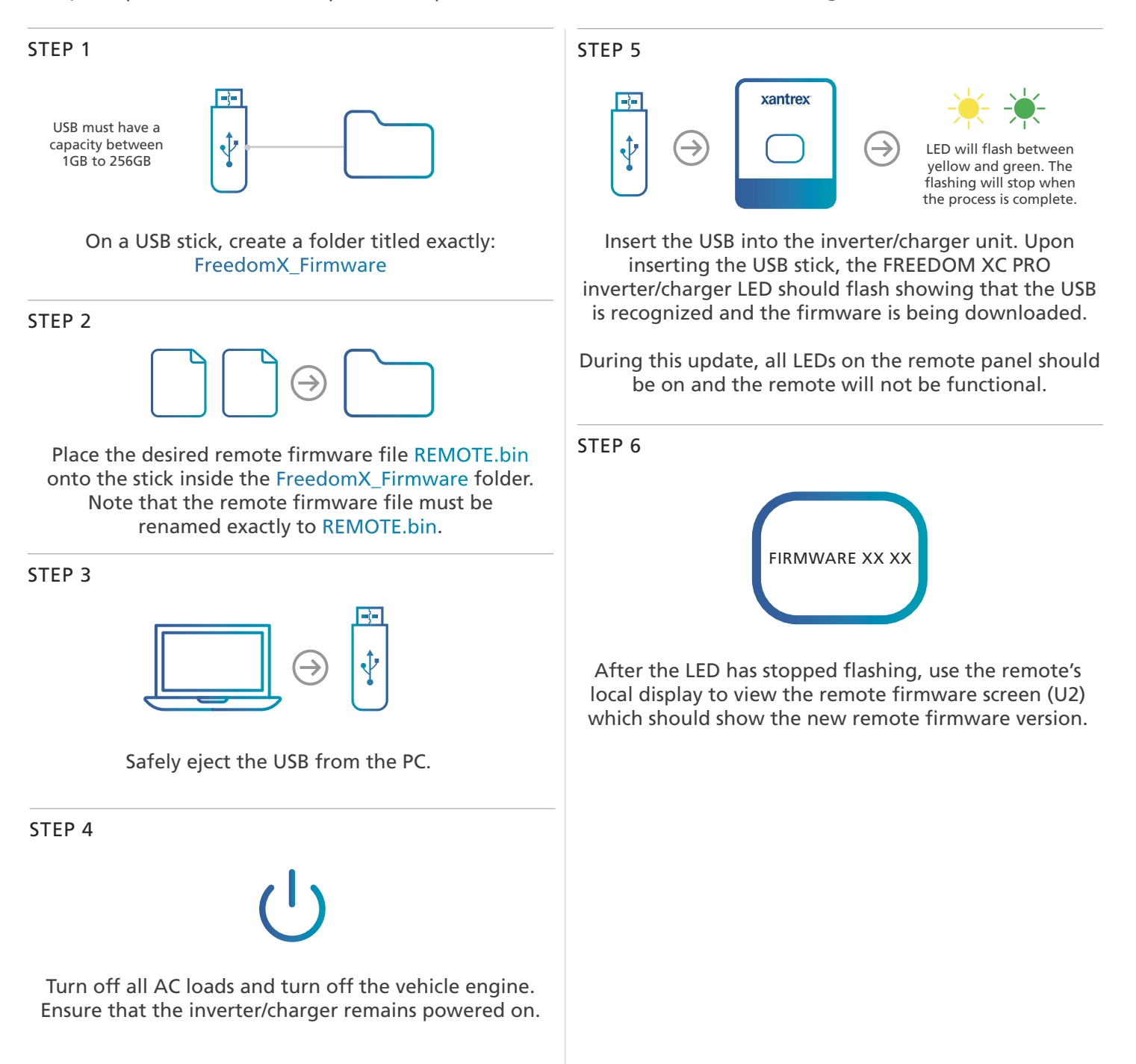